## How to Drop the Lowest Grade(s) in Moodle

Moodle allows you to drop the lowest grade(s) from a category of activities/items in the gradebook. Follow the instructions below to begin this process.

- 1. Navigate to the course homepage.
- 2. Click the gear icon in the upper right and select Gradebook Setup.

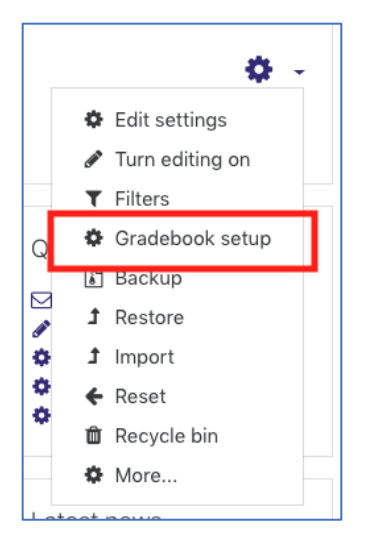

3. Go the category row and click Edit then Edit Settings in the Actions Column.

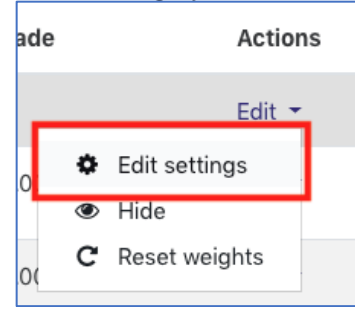

4. Click **Show more** in the Grade category section.

| <ul> <li>Grade category</li> </ul> |   |
|------------------------------------|---|
| Category name                      |   |
| Aggregation                        | 0 |
| Show more                          |   |

5. Enter a value in the **Drop the Lowest textbox** and select **Save changes** at the bottom.

| Drop the lowest | 1 🕑 | 2                   |
|-----------------|-----|---------------------|
| Show less       |     |                     |
| Category total  |     |                     |
| Grade type      | 0   | Value 🗢             |
| Scale           | 0   | Use no scale 🗢      |
| Maximum grade   | 0   | 100                 |
| Minimum grade   | 0   | 0                   |
|                 |     | 🗆 Hidden 💡          |
|                 |     | Locked (2)          |
| Show more       |     |                     |
|                 |     | Save changes Cancel |

6. The category total adjusts and displays the sum of the included items. The category total line includes text indicating the dropping or keeping of X items.

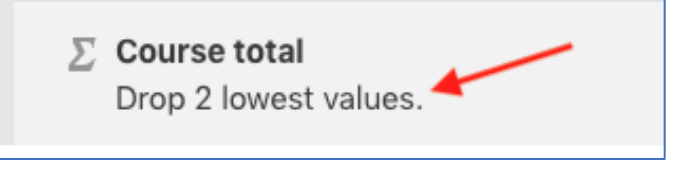

If you have any questions, submit a Help Desk ticket to <u>iethelp@lsua.edu</u>.